# 2021年度

# 第74回 全国中学校・高等学校ダンスコンクール

# I. 開催要項

[大会名称] 2021 年度 日本女子体育大学主催第74回 全国中学校・高等学校ダンスコンクール

#### [期 日]

| 参加申込書提出期間      | 2021年8月2日(月)10:00~2021年8月23日(月)16:00   |
|----------------|----------------------------------------|
| 登録料・参加費振込期間    | 2021年8月2日(月)~2021年8月23日(月)             |
| 作品構成表・審査映像提出期間 | 2021年10月25日(月)10:00~2021年11月5日(金)16:00 |
| 審査日            | 2021 年 11 月 23 日(火・祝)                  |
| 結果発表           | 2021年11月24日(水)                         |

[場 所] 日本女子体育大学

今年度は、感染症拡大防止を目的として、映像審査によるダンスコンクールを開催致します。

[趣 旨]

学校法人二階堂学園 日本女子体育大学では、ダンスを通して中学校・高等学校の生徒の健全な成長を促進し つつ豊かな感性を育てることを目的に「全国中学校・高等学校ダンスコンクール」を実施しています。

本コンクールでは、ダンス作品を創り・踊り・鑑賞するという一連のプロセスに集中して取り組むことやダン ス交流を通して、芸術性の向上だけではなく、逞しく且つ思いやりのある豊かな人間性の涵養に寄与していきた いと強く願っています。

沿革

本コンクールは、第二次世界大戦終了後間もない昭和 23 (1948)年に、ダンスを通じた女子体育の振興を目的として、京王線「明大前」に近い松原校舎で第1回大会が開催されました。その後、年を追って参加校が増加し、その名の通り全国からの参加を得て発展してきました。平成 7 (1995)年からは、会場を芝公園メルパルクホール TOKYO に移し、近年では男子の参加も急激に増加するなど年々充実の度合いを増しています。

- [内 容] ①団体部門(中学校の部・高等学校の部)
  ②ソロ・デュエット部門(高等学校の部のみ)
- [表 彰] 団体部門中学校の部・高等学校の部それぞれの一位には賞状と優勝カップを、二位、三位、準入 賞一位~五位、奨励賞には賞状を授与します。また、ソロ・デュエット部門の受賞者には、賞状を 授与します。

[特別賞] 3年連続優勝の学校には特別賞(賞状とトロフィー)が贈られます。

[審査員] 本学教員、学外の舞踊家

# Ⅱ.参加要項

1.参加資格 全国の中学生ならびに高校生

#### 2.内 容

- (1) 団体部門(中学校の部・高等学校の部)
- ① 内容: 群舞での創作作品
- ② 人数:1作品3名以上30名まで
- ③ 作品数:1校2作品まで(同一生徒の団体部門での2作品出場は認めません。)
- ④ 時間: 演技開始から演技終了までで 3分50秒以内
- ⑤ 結果発表:11月24日(水)に本学ホームページ上で発表いたします。
- ⑥ 表彰式:今年度は、表彰式は行いません。郵送にて、順位に応じてカップ、賞状等を後日お送りいたします。
- ⑦ 講評:各作品の審査員からの講評を後日お伝えいたします。
- ⑧ 映像審査順: 厳選な抽選により実行委員会が決定します。なお映像審査順は、贈呈するプログラムにて通知いたします。
- ⑨ 受賞作品の映像配信:受賞作品をインターネットにて配信する予定です。本コンクール参加者を対象として 申請に基づいて配布された ID 等で視聴して頂く、巻き戻しのできない1回限りのストリーミング配信を検 討しております。貴校作品についての配信の許諾欄を参加申込書のGoogleフォームに設けておりますので、 ご確認ください。配信の日程等は、決定次第本学ホームページでお知らせいたします。

(2) ソロ・デュエット部門(高等学校の部のみ)

- ① 内容:ソロ・デュエットの創作作品
- ② 人数:1作品1名以上2名まで
- ③ 作品数:1校2作品まで(同一生徒のソロ・デュエット部門での2作品出場は認めません。)
- ④ 時間: 演技開始から演技終了までで 2分50秒以内
- ⑤ 結果発表:11月24日(水)に本学ホームページ上で発表いたします。
- ⑥ 表彰式:今年度は、表彰式は行いません。郵送にて、順位に応じてカップ、賞状等を後日お送りいたします。
- ⑦ 講評:各作品の審査員からの講評を後日お伝えいたします。
- ⑧ 審査員からの作品ごとの講評を各校へ後日郵送いたします。
- ⑨ 映像審査順:厳選な抽選により実行委員会が決定します。なお映像審査順は、贈呈するプログラムにて通知 いたします。
- ① 受賞作品の映像配信:受賞作品をインターネットにて配信する予定です。本コンクール参加者を対象として 申請に基づいて配布された ID 等で視聴して頂く、巻き戻しのできない1回限りのストリーミング配信を検 討しております。貴校作品についての配信の許諾欄を参加申込書のGoogleフォームに設けておりますので、 ご確認ください。配信の日程等は、決定次第本学ホームページでお知らせいたします。

#### 3. 参加申し込み手続き

お申込みには、①Googleフォームによる参加申込書の送信、②登録料・参加費の振込、③Googleフォーム による作品構成表・審査映像の送信が必要です。手順に関しては下記の各項目をご参照ください。

#### ① Google フォームによる参加申込書の送信

申込方法:本学 HP ダンスコンクールトップ画面にある「参加申込書[excel] 団体」「参加申込書[excel] ソ ロ・デュエット」をダウンロード後、必要事項をご入力ください。入力後、参加申込書のファイ ル名は「学校名」で保存し、下記の URL または QR コードからアクセスし、Google フォームに 必要事項を入力し、参加申込書[excel]のファイルをアップロードして送信してください。(間違い のないように細心の注意の上1回限り送信ください)。なお、Google フォームでの入力内容につ いては下記の「Google フォーム入力事項」ならびに「入力例」をご参照ください。

#### 参加申込書記入時の注意事項:

- 1)「学校名」は、正式名称を記入してください。また中学校、高等学校の種別が明確になるように してください。
- **2)**「学校名」、「作品題名」は、入力された通りにプログラム・賞状などに使用されます。提出後の修正は、 一切できませんのでご注意ください。
- 3) 「作品題名」のルビは、プログラム冊子上で作品題名に必要な場合のみ記入してください。
- 4)作品題名とフリガナが一致しない学校が多く見られます。プログラムに掲載される重要な部分ですので必ずご確認をお願いいたします。
- 5) 添付ファイルの文字のフォントは変更しないでください。
- 6) 2 つの作品を出品する場合には、作品ごとに参加申込を行い、学校名のあとに必ず「No.1」「No.2」と入力してください(「No.1」「No.2」はプログラムには記載いたしません)。
- **7)**参加申込書と Google フォームに入力した「学校名」と「作品題名」は、同様の内容を記載、入力してください。入力の内容に齟齬がないように確認してください。

|             | ①団体部門                   | ①団体部門                    | ②ソロ・デュエット部門                 |
|-------------|-------------------------|--------------------------|-----------------------------|
|             | 【中学校の部】                 | 【高等学校の部】                 |                             |
| 参加申込書提出     | https://forms.gle/ZpiAE | https://forms.gle/SYRyGS | https://forms.gle/1u6EvZzoQ |
| Google フォーム | VoyZteFbV977            | ASsUFgZQwv6              | <u>JhDCDis6</u>             |
| URL         |                         |                          |                             |
|             |                         |                          |                             |

参加申込みのための Google フォーム URL と QR コード:

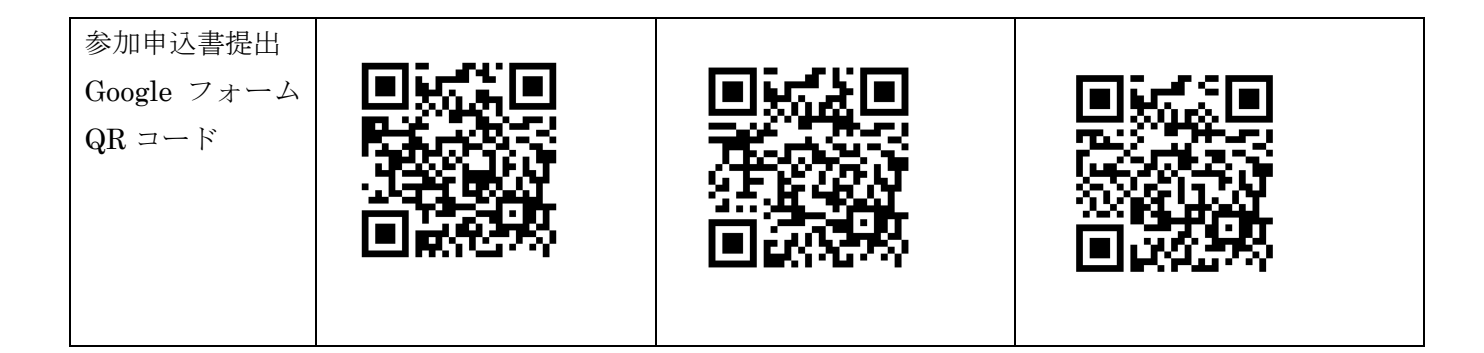

#### Google フォーム入力事項

以下1)~4)の入力の前にメールアドレスを入力する欄があります。メールアドレスは参加申込書に記入した アドレスを入力してください。

1)学校名(ソロ・デュオ参加の場合は個人名も入力してください) 正式な学校名を入力してください。(2つの作品を出品される場合には、作品ごとに Google フォームを送信し てください。その際、学校名の後に必ず「No.1」「No.2」と入力してください。

参加申込書に記入したプログラム用の作品題名と同じものを入力してください。

#### 2) 作品題名

参加申込書に記入したプログラム用の作品題名と同じものを入力してください。

#### 3) 受賞作品の映像配信の許諾

受賞作品について、本コンクール参加校のみが視聴できる1回限りのストリーミング配信を検討中です。受賞 された場合、作品映像の限定配信の許諾をいただけるかどうかについて、入力してください。 詳細については、今後決定次第ご連絡致します。

#### 4)参加申込書のアップロード

表計算ソフト(Excel)で作成し、Google フォームの「ファイルを追加」というボタンを押して、Excel デー タ「参加申込書」をアップロードしてください。**PDF には、変換しないでください。** 

# 申込期限: 2021 年 8 月 2 日 (月) 10:00~ 8 月 23 日 (月) 16:00 厳守

受信確認:お申込みいただいた Google フォームについて、送信内容確認メールが一度だけ送信されます。 メールが届かない場合は、Google フォームが正しく送信されていない可能性がある為、メールア ドレスや内容をご確認の上、再度送信をお願いします。また、迷惑メール対策設定をされている 場合は、「forms-receipts-noreply@google.com」からのメールが迷惑メールとして拒否される場 合がありますので、受信可能な状態か、設定をご確認ください。

#### 入力例(例:中学校の部)

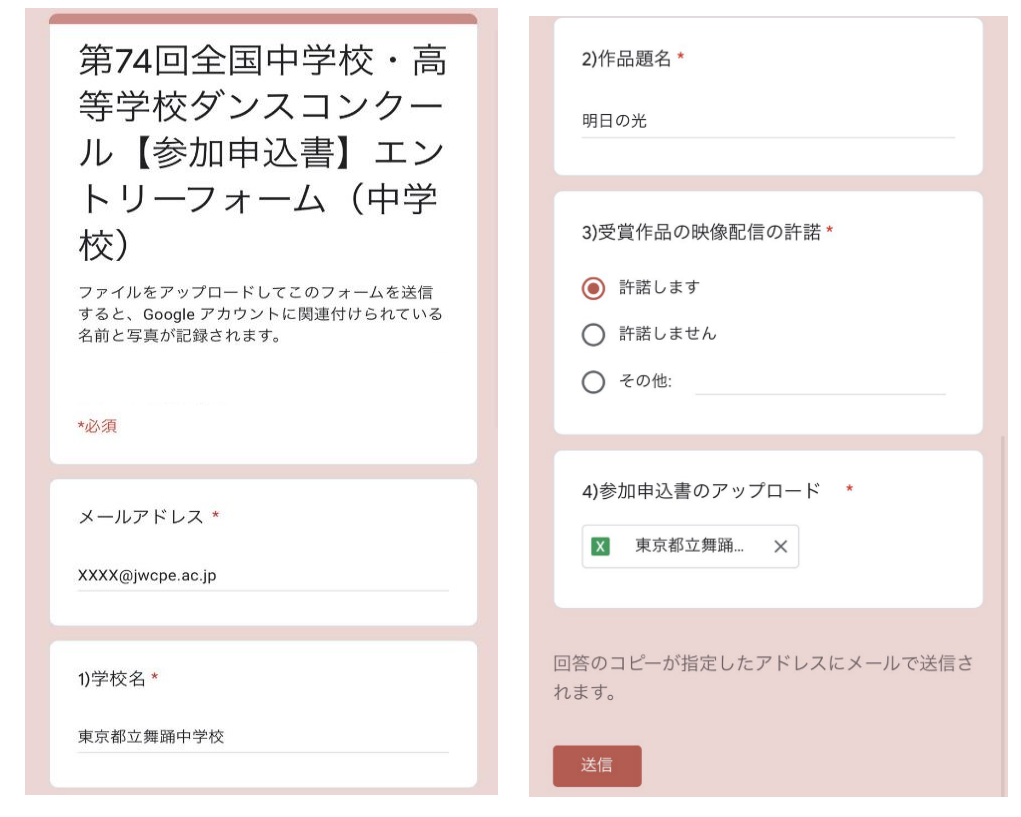

② 登録料・参加費の振込について

参加費:1作品につき、登録料(6,000円)+参加費(1名につき500円×出演人数) 支払方法:銀行振込のみ

- 〈振込先〉 口座名:日本女子体育大学 ダンスコンクール実施委員会
  三菱 UFJ 銀行 笹塚支店 普通預金 No. 0459184
- **〈振込人名義〉** 中学校の部の場合は「チー」、高等学校の部の場合は「コー」と最初に入れ、 学校名を入力してください。
  - 例:中学校の部 学校名:東京都立舞踊中学校
    - 振込人名義: チートウキョウトリツブヨウチュウガッコウ
    - 高等学校の部 学校名:東京都立舞踊高等学校

振込人名義: コートウキョウトリツブヨウコウトウガッコウ

## 振込期限: 2021 年 8 月 2 日 (月) ~ 8 月 23 日 (月) 厳守

\*振込が確認できた場合のみ、参加可能になります。

- \*振込期限最終日の15時以降に振込むと、翌営業日の振込扱いになり、無効となりますのでご注意 ください。
- \*出場取り消しや人数変更の場合、登録料・参加費のご返金はできませんのでご了承ください。

#### ③ Google フォームによる作品構成表・審査映像の送信

#### 【作品構成表】の作成と送信

本学 HP ダンスコンクールトップ画面にある「作品構成表[excel]」をダウンロード後、「作品構成表サン プル[excel]」をご参照の上、必要事項を入力し、ファイル名は「学校名」で保存してください。

下記の URL または QR コードから Google フォームにアクセスし、必要事項を入力し、「学校名」で保存 しておいた作品構成表をアップロードして送信してください。(間違いのないように細心の注意の上<u>1回限</u> <u>り送信して</u>ください)。Google フォームでの入力内容については下記の「Google フォーム入力事項」なら びに「入力例」をご参照ください。

#### 作品構成表の記入時の注意事項:

①学校名

正式名称を記入してください。また中学校、高等学校の種別が明確になるようにしてください。参加 申込書と Google フォームに入力した同様の内容を記入してください。

②作品題名

参加申込書と Google フォームに入力した同様の内容を記入してください。

ルビは、プログラム冊子上で作品題名に必要な場合のみ記入してください。作品題名とフリガナが一致 しない学校が多く見られます。プログラムに掲載される重要な部分ですので必ずご確認をお願いいたしま す。

③時間について

「開始」合図から「終了」合図までの時間を記入してください。

④使用曲

曲名と作曲者を記入してください。

⑤人数

合計人数(総出演者数)を記入してください。

⑥小道具·大道具

小道具・大道具の写真を貼り付けてください。大きさや形、個数を記入してください。

⑦衣装

衣装の着用写真を貼り付けてください。

#### 【審査映像】の収録と送信

以下の**〈映像収録の際の注意事項〉**をよくご確認の上、審査映像の収録と送信をお願いいたします。 審査映像の収録後、審査映像は mp4.ファイルに変換し、「作品名」で保存してください。

下記の URL または QR コードから Google フォームにアクセスし、必要事項を入力し、「作品名」で保存 しておいた審査映像をアップロードして送信してください(間違いのないように細心の注意の上<u>1回限</u> <u>り送信して</u>ください)。Google フォームでの入力内容については下記の「Google フォーム入力事項」なら びに「入力例」をご参照ください。

#### 〈映像収録の際の注意事項〉

・演技フロア(メルパルクホール舞台を参考):間口 14m×奥行 10mを基準にして、撮影してください。 ※多少の寸法の誤差は審査に影響はありません。

・演者までの距離が遠すぎて審査に影響が出ないようにするため、過度に広くなりすぎないようにしてください。

- ・三脚などを利用して水平に画面を固定し撮影してください。
- ・演技中の足音や音響の振動で画面が揺れないよう、三脚の下にウレタンマットなどを敷いてください。
- ・演者から撮影用カメラまで 10m 程度離れている場合は、少し高め(2~3m 程度)の位置からの撮影を推 奨します。
- ・ズームイン、ズームアウト、パンは禁止します。
- ・動画の冒頭に、作品名を記載した用紙を撮影するか、それらを記載した画像を編集で付け足してください(※図1参照)。
- ・上演部分の編集は禁止します。
- ・終了のポーズで3秒ほど静止してください。
- ・演技に関係のないもの(演者以外の人物、観戦者の声援など)が収録されないようにしてください。
- ・素明かりの状態で撮影してください(特殊な照明をつけることは不可)。
- ・撮影者は、作品時間の計時の確認の為、演技の始まりに「開始」と掛け声で言い、演技の終わりにも「終 了」という掛け声をいれてください。
- ・マスク着用の有無は、審査に影響しません。
- ・収録後、審査映像は mp4.ファイルに変換し、「作品名」で保存してください。

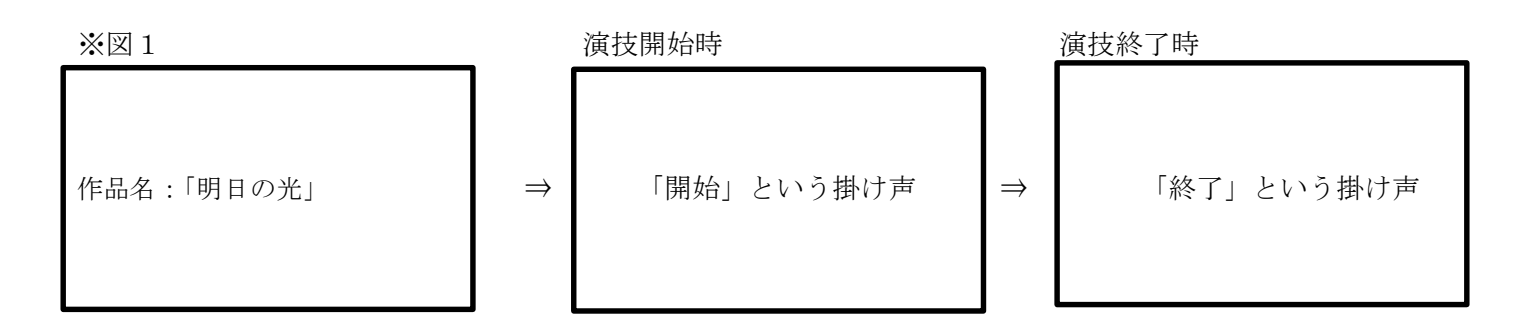

#### Google フォーム入力事項

以下1)~4)の入力の前にメールアドレスを入力する欄があります。メールアドレスは参加申込書に記入した アドレスを入力してください。

#### 1)学校名(ソロ・デュオ参加の場合は個人名も入力してください)

正式な学校名を入力してください。(2つの作品を出品される場合には、作品ごとに Google フォームを送信してください。その際、学校名の後に必ず「No.1」「No.2」と入力してください。

#### 2) 作品題名

参加申込書・作品構成表に記入したプログラム用の作品題名と同じものを入力してください。

#### 3)作品構成表のアップロード

表計算ソフト(Excel)で作成し、Google フォームの「ファイルを追加」というボタンを押し、Excel データ 「作品構成表」をアップロードしてください。**PDF には、変換しないでください。** 

#### 4) 審査映像アップロード

Google フォームの「ファイルを追加」というボタンを押し、動画(「作品名」で保存した mp4.ファイル)をア ップロードしてください。

### 入力例(例:中学校の部)

| 第74回全国中学校・高<br>等学校ダンスコンクー<br>山、【作品構成書・密査                                         | 2)作品題名 *<br>明日の光                                                                     |
|----------------------------------------------------------------------------------|--------------------------------------------------------------------------------------|
| ル<br>(TF・m) (中)<br>(中学校)<br>ファイルをアップロードしてこのフォームを送信<br>すると、Google アカウントに関連付けられている | <ul><li>3)作品構成表のアップロード *</li><li>▼</li><li>▼</li><li>▼</li><li>▼</li><li>▼</li></ul> |
| 名前と写真が記録されます。<br>*必須                                                             | 4) 審査映像のアップロード *<br>■ 明日の光.mp4 ×                                                     |
| メールアドレス *<br>XXXX@jwcpe.ac.jp                                                    | 回答のコピーが指定したアドレスにメールで送信さ<br>れます。                                                      |
| 1) 学校名 *<br>東京都立舞踊中学校                                                            | 送信                                                                                   |

#### 作品構成表・審査映像送信のための Google フォーム URL と QR コード:

|             | ①団体部門                       | ①団体部門                     | ②ソロ・デュエット部門                   |
|-------------|-----------------------------|---------------------------|-------------------------------|
|             | 【中学校の部】                     | 【高等学校の部】                  |                               |
| 作品構成表·      | https://docs.google.com/for | https://docs.google.co    | https://docs.google.com/forms |
| 審查映像        | ms/d/e/1FAIpQLSe_b23xD      | m/forms/d/e/1FAIpQL       | /d/e/1FAIpQLSdXZ4S1LJyZ       |
| Google フォーム | bbV_fEURQyb6CW-             | SdisUtsJoIZX9XDKm         | wd2cSnn6wCKrqiOciKWgR         |
| URL         | EOZQdh_bQHUEXZ-             | Mlm63tiAPropHh4xfy        | TBJDpdROWQbMXjaAg/vie         |
|             | PXIUNfK4pmg/viewform        | <u>b2y6VFlrNl8qTA/vie</u> | wform                         |
|             |                             | wform                     |                               |

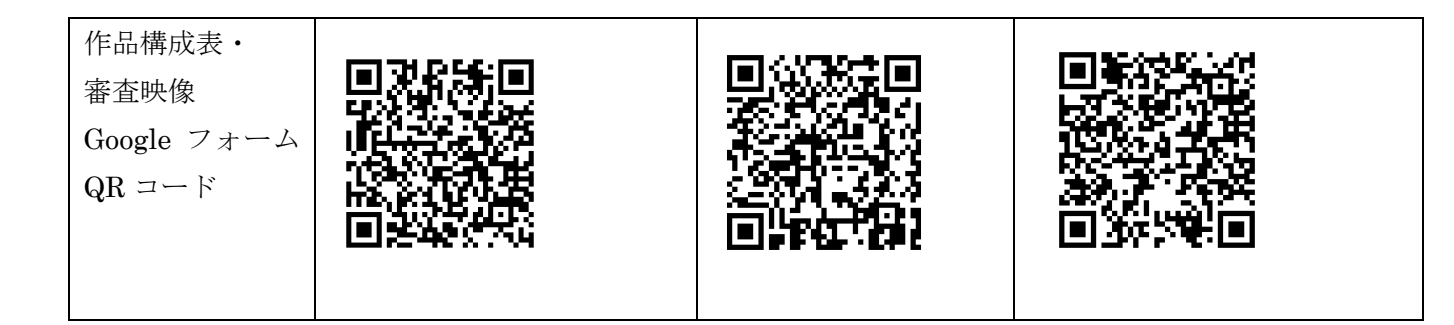

作品構成表·審査映像提出期限:2021 年 10 月 25 日 (月) 10:00~11 月 5 日 (金) 16:00 厳守

受信確認:お申込みいただいた Google フォームについて、送信内容確認メールが一度だけ送信されます。 メールが届かない場合は、Google フォームが正しく送信されていない可能性がある為、メールア ドレスや内容をご確認の上、再度送信をお願いします。また、迷惑メール対策設定をされている 場合は、「forms-receipts-noreply@google.com」からのメールが迷惑メールとして拒否される場 合がありますので、受信可能な状態か、設定をご確認ください。

#### 4. 参加申込書・出演者人数変更届の記入または提出時の注意事項

出演者の人数変更については、参加申込書を提出した時点で確定とし、これ以降の変更は認めません。 ただし、傷病等の理由でやむをえず出演者を変更する、あるいは人数を減らさなければならない場合のみ、 出演者人数変更届(トップ画面「出演者人数変更届[excel]」をダウンロードしてください。記入方法はサ ンプルをご覧ください。)に入力していただき、メールに添付し、提出してください。なお、締切り後の提出 はプログラムに反映されませんので、ご了承ください。

## 送信先: chuko\_dance@g.jwcpe.ac.jp

出演者人数変更届提出期限:参加申込書送信後~2021年10月8日(金)12:00まで

※各作品の指導者は、必ず申込グループが所属する学校の教員であることとします。諸連絡に関しては責任を持っ て対応していただきますよう、お願い致します。また、指導者の連絡先には、必ず連絡がとれる携帯電話番号、メ ールアドレスのご記入をお願い致します。

Google フォームでの送信の際は、再度ご確認の上、送信してください。